# **Forecasting in StudentVue**

#### First Step: Open up your StudentVue App

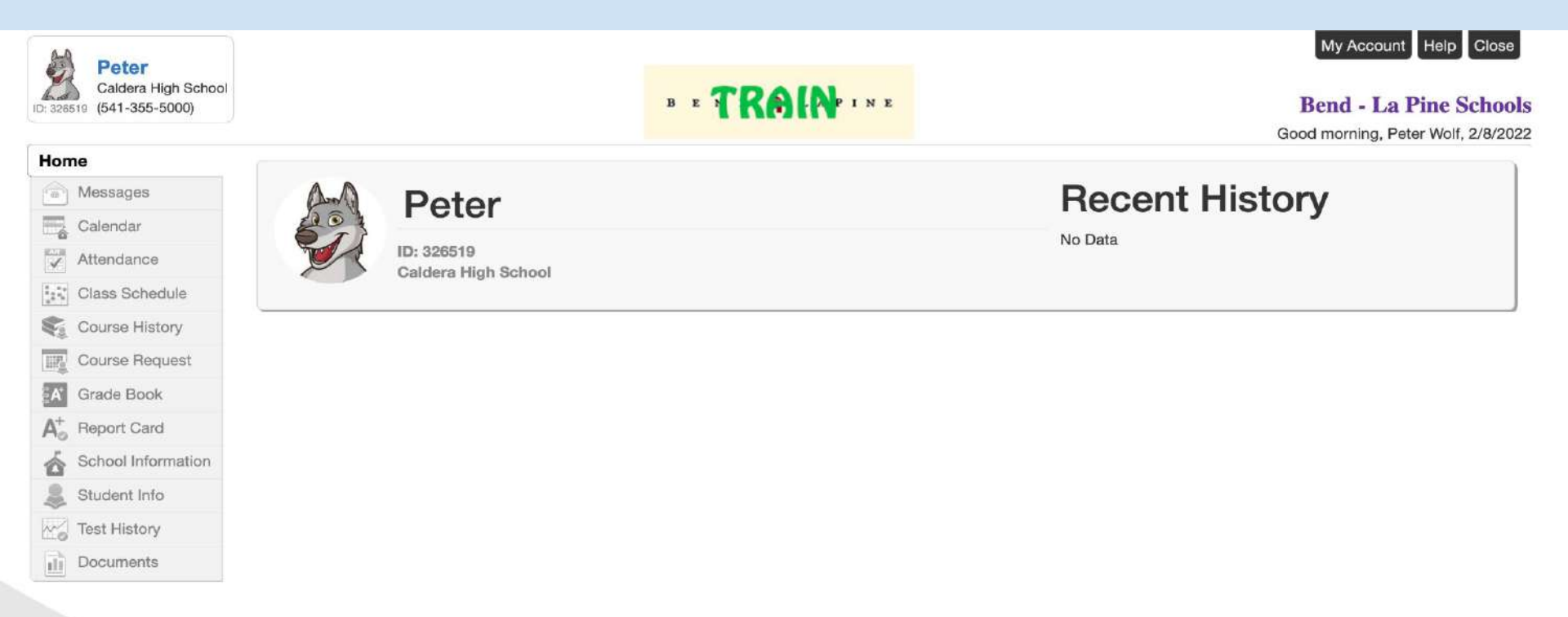

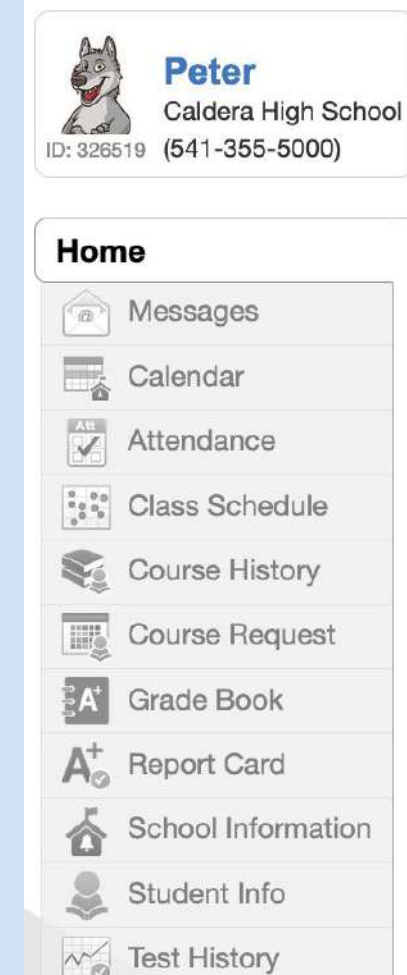

Documents

ılı

### **Click on Course Request**

\*Found on the left hand side of your screen

| Home                                                | COURSE REQUEST                                                                                                    |              |           |                                          |                        |                   |    |
|-----------------------------------------------------|----------------------------------------------------------------------------------------------------|--------------|-----------|------------------------------------------|------------------------|-------------------|----|
| Messages                                            |                                                                                                    |              |           |                                          |                        |                   |    |
| Calendar                                            | STOP - DO NOT PROCEED IF if you have not fully completed your forecasting Google form. Follow the directions for online course request |              |           |                                          |                        |                   |    |
| Attendance                                          | entry, which can be found on the Caldera Academic web page.                                                                            |              |           |                                          |                        |                   |    |
| Class Schedule                                      | You cannot exit unless your total credits equal 7 and alternate courses equal 4.                                                       |              |           |                                          |                        |                   |    |
| Course History                                      |                                                                                                    |              |           |                                          |                        |                   |    |
| Course Request                                      | Caldera High School (5                                                                                                    | 41-355-5000) | Sel       | ection Time Perioc<br>unselor: Jess Calb | I: 2/1/2022 - 4/1/2022 |                   |    |
| Grade Book                                          | 2021-2022 School Year,                                                                                                    | Grade: 10    | _         |                                          |                        |                   |    |
| $\overline{\mathbb{A}}^+_{\mathcal{O}}$ Report Card | Click here to change course re-                                                                                                    | quests       | - Click   | to Cha                                   | nge Course             | e <b>Regues</b> t | ts |
| School Information                                  |                                                                                                    |              |           |                                          |                        | _                 |    |
| Student Info                                        | Graduation Status Summary                                                                                                    |              |           |                                          |                        |                   |    |
| Test History                                        | Subject Area                                                                                                    | Required     | Completed | In Progress                              | Credit for Requested C | Remaining         |    |
| Documents                                           | Elective                                                                                                    | 8.000        | 3.000     | 0.000                                    | 0.000                  | 5.000             |    |
| 2000 H                                              | Arts/Career-Tech/2nd L                                                                                                    | 3.000        | 3.000     | 0.000                                    | 0.000                  | 0.000             |    |
|                                                     | Government                                                                                                    | 0.500        | 0.000     | 0.000                                    | 0.000                  | 0.500             |    |
|                                                     | Health 1                                                                                                    | 0.500        | 0.500     | 0.000                                    | 0.000                  | 0.000             |    |
|                                                     | Health 2                                                                                                    | 0.500        | 0.500     | 0.000                                    | 0.000                  | 0.000             |    |
|                                                     | English/Language Arts                                                                                                    | 4.000        | 2.000     | 0.000                                    | 0.000                  | 2.000             |    |
|                                                     | Mathematics                                                                                                    | 3.000        | 2.000     | 0.000                                    | 0.000                  | 1.000             |    |
|                                                     | Physical Education                                                                                                    | 1.000        | 1.000     | 0.000                                    | 0.000                  | 0.000             |    |
|                                                     | Science                                                                                                    | 3.000        | 2.000     | 0.000                                    | 0.000                  | 1.000             |    |
|                                                     | Social Studies                                                                                                    | 0.500        | 0.000     | 0.000                                    | 0.000                  | 0.500             |    |
|                                                     | US History                                                                                                    | 1.000        | 0.000     | 0.000                                    | 0.000                  | 1.000             |    |
|                                                     | World Studies                                                                                                    | 1.000        | 1.000     | 0.000                                    | 0.000                  | 0.000             |    |

26.000

15.000

0.000

0.000

11.000

Total

#### First let's select your core classes.

**Incoming Freshman** 

You should be signing up for:

Lit & Comp 1

Math (most likely Int Math 1)

Physics

PE

Health 1 (unless already completed or taking online)

Incoming Sophomores

You should be signing up for:

Lit & Comp 2

Math (most likely Int Math 2)

Chemistry

Modern World History

Health 2 (unless already completed or taking online)

ΡE

#### **Incoming Juniors**

You should be signing up for:

Language Arts

Math

Science (most likely Biology)

US History (Standard or AP)

### **How to Make Course Selections**

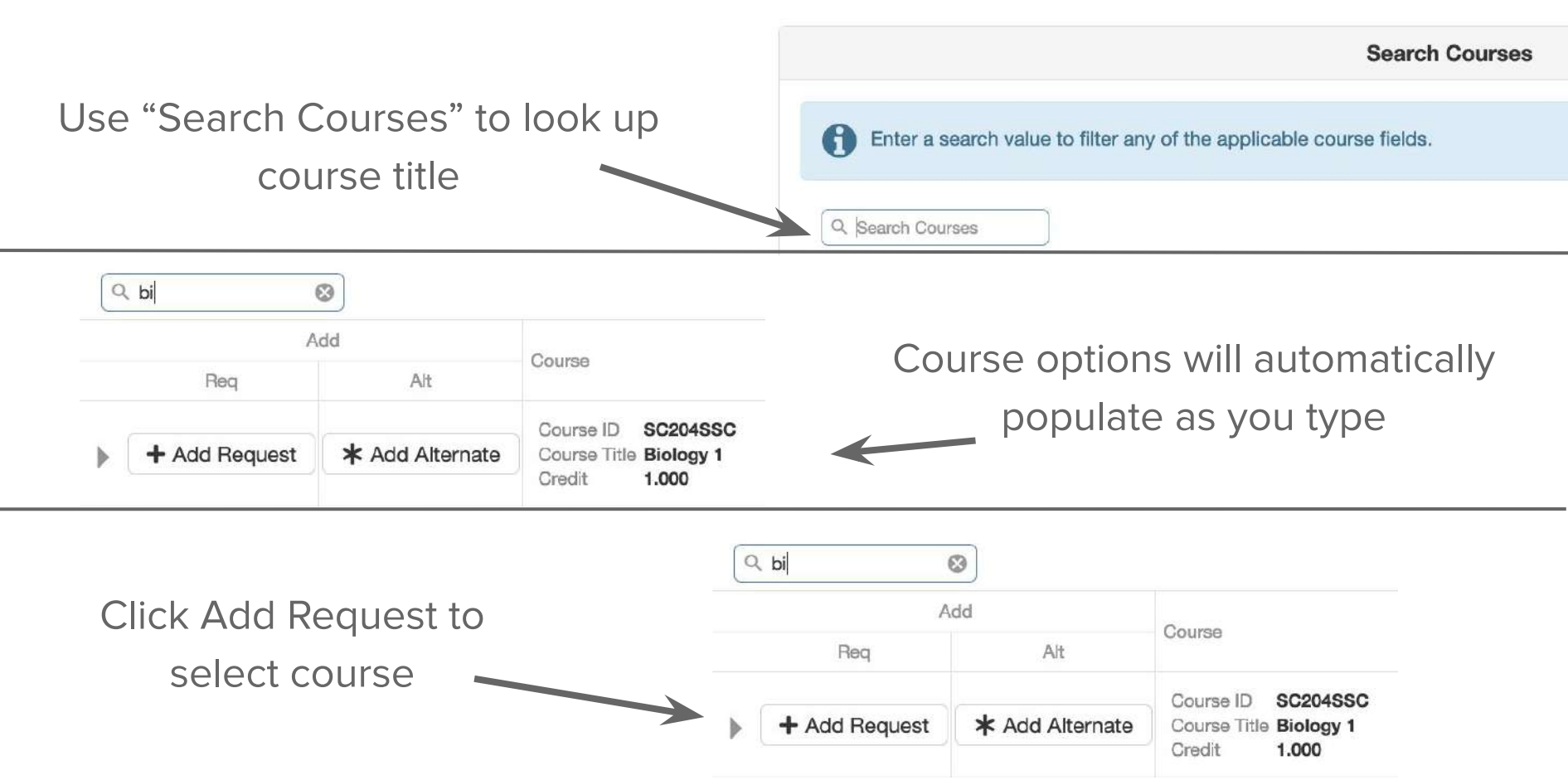

#### **Check your progress as you go**

When you click "Add Requests", courses will be moved to the "Selected Course Requests" section on the top of your screen.

| Calc<br>202 <sup>-</sup> | Caldera High School (541-355-5000)<br>2021-2022 School Year, Grade: 10 |                                                                 | Selection Time Period: 2/1/2022 - 4/1/2022<br>Counselor: Jess Calbreath S |  |
|--------------------------|------------------------------------------------------------------------|-----------------------------------------------------------------|---------------------------------------------------------------------------|--|
| Click h                  | nere to return to course request summary                               |                                                                 |                                                                           |  |
|                          |                                                                        | Selected Course Requests                                        |                                                                           |  |
|                          | Action                                                                 | Course                                                          | Credit                                                                    |  |
| Þ                        | × Remove                                                               | Course ID LA115SLA<br>Course Title Literature and Composition 3 | 1.000                                                                     |  |
| Þ                        | X Remove                                                               | Course ID MA103SMA<br>Course Title Integrated Math 3            | 1.000                                                                     |  |
| Þ                        | × Remove                                                               | Course ID SC204SSC<br>Course Title Biology 1                    | 1.000                                                                     |  |
| Þ                        | × Remove                                                               | Course ID SS102AUS<br>Course Title AP US History                | 1.000                                                                     |  |
|                          |                                                                        | Total                                                           | 4.000                                                                     |  |

#### **Stop and Check**

#### **Incoming Freshman**

You should be signed up for:

Lit & Comp 1

Math (most likely Int Math 1)

Physics

PE

Health 1 (unless already completed or taking online)

**Incoming Sophomores** 

You should be signed up for:

Lit & Comp 2

Math (most likely Int Math 2)

Chemistry

Modern World History

Health 2 (unless already completed or taking online)

ΡE

#### **Incoming Juniors**

You should be signed up for:

Language Arts

Math

Science (most likely Biology)

US History (Standard or AP)

## Now let's select your elective classes.

Keep in mind that every student needs to forecast for a total of 7 credits.

You will need to continue making selections until your total credits equals exactly 7.0

### **How to Make Course Selections**

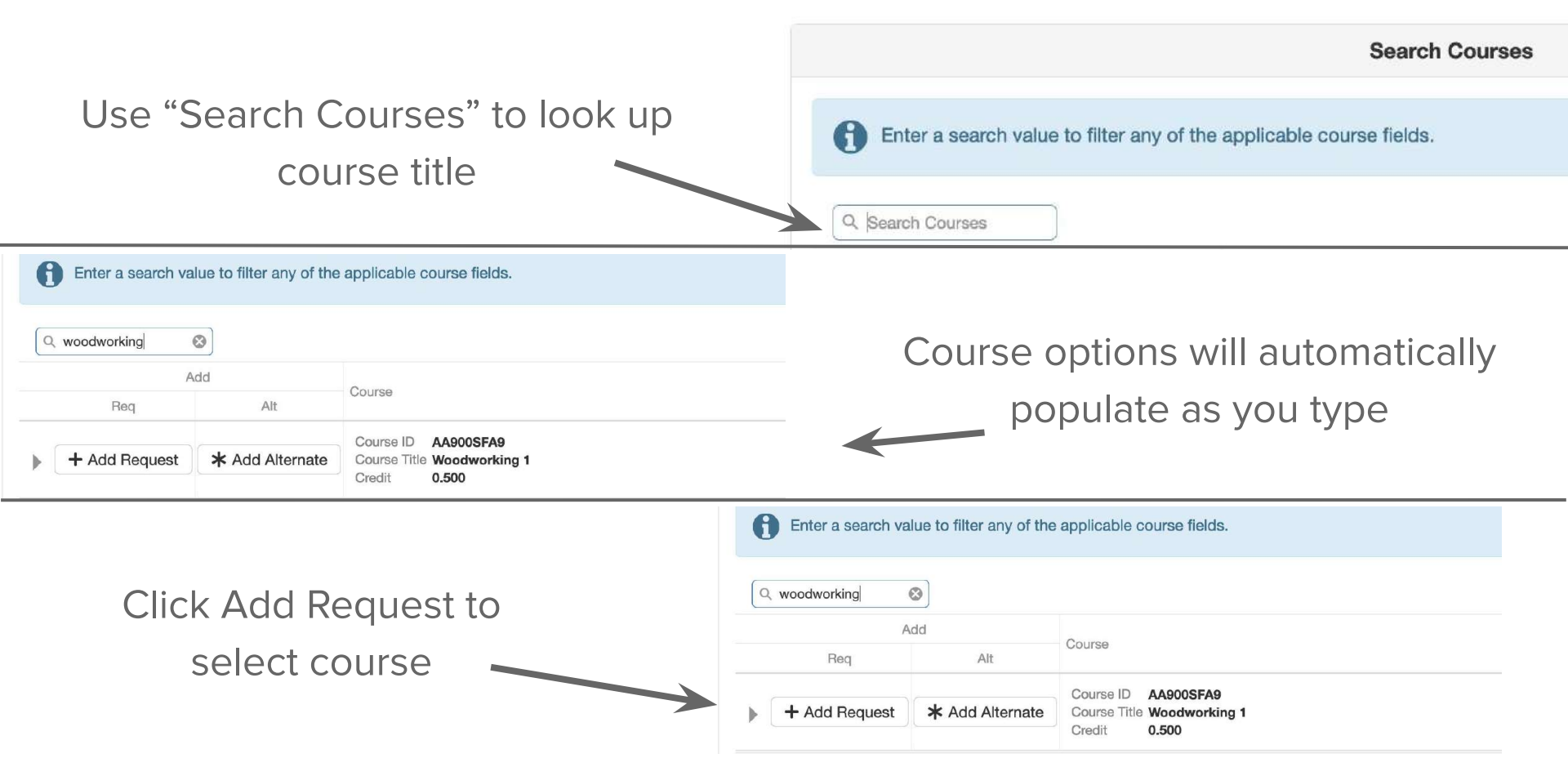

#### Caldera High School (541-355-5000) 2021-2022 School Year, Grade: 10

Click here to return to course request summary

Selection Time Period: 2/1/2022 - 4/1/2022 Counselor: Jess Calbreath

Selected Course Requests

|    | Action   | Course                                                          | Credit |
|----|----------|-----------------------------------------------------------------|--------|
| Þ  | × Remove | Course ID AA500SFA9<br>Course Title Health Occupations 1        | 0.500  |
| Þ  | × Remove | Course ID FA400SFA9<br>Course Title Graphic Arts 1              | 0.500  |
| Þ  | × Remove | Course ID FA904SFA<br>Course Title Mixed Choir                  | 1.000  |
| Þ  | × Remove | Course ID LA115SLA<br>Course Title Literature and Composition 3 | 1.000  |
| Þ  | × Remove | Course ID MA103SMA<br>Course Title Integrated Math 3            | 1.000  |
| ×. | × Remove | Course ID SC204SSC<br>Course Title Biology 1                    | 1.000  |
| •  | × Remove | Course ID SC238SSC<br>Course Title Biotechnology                | 1.000  |
| Þ  | × Remove | Course ID SS102AUS<br>Course Title AP US History                | 1.000  |
|    |          | Total                                                           | 7.000  |

#### Make sure you have a total of 7.0 credits

The system will keep track of how many credits you have chosen.

Do NOT move on until you have forecasted for <u>exactly</u> 7.0 credits.

If you make a mistake, click "Remove" next to the unwanted course and search for the correct course to add it to your list.

#### **Next Step: Choosing Alternate Electives**

We try to ensure that every student is given the opportunity to take all the classes they are interested in taking, but sometimes it doesn't work with your schedule.

When that happens, the system will choose from your Alternate List of electives.

Things to keep in mind when selecting your alternates:

- ★ Courses will be chosen in the order they appear on your list. Make sure your favorite is listed first, your 2nd favorite second, etc. You can change the priority by clicking 
   next to the course name and dragging your selections up/down the list
- ★ Choose <u>at least</u> 4 other courses that you are interested in taking.
- ★ If you do not choose alternate electives, your counselors will choose for you based on availability

### **How to Select Alternate Electives**

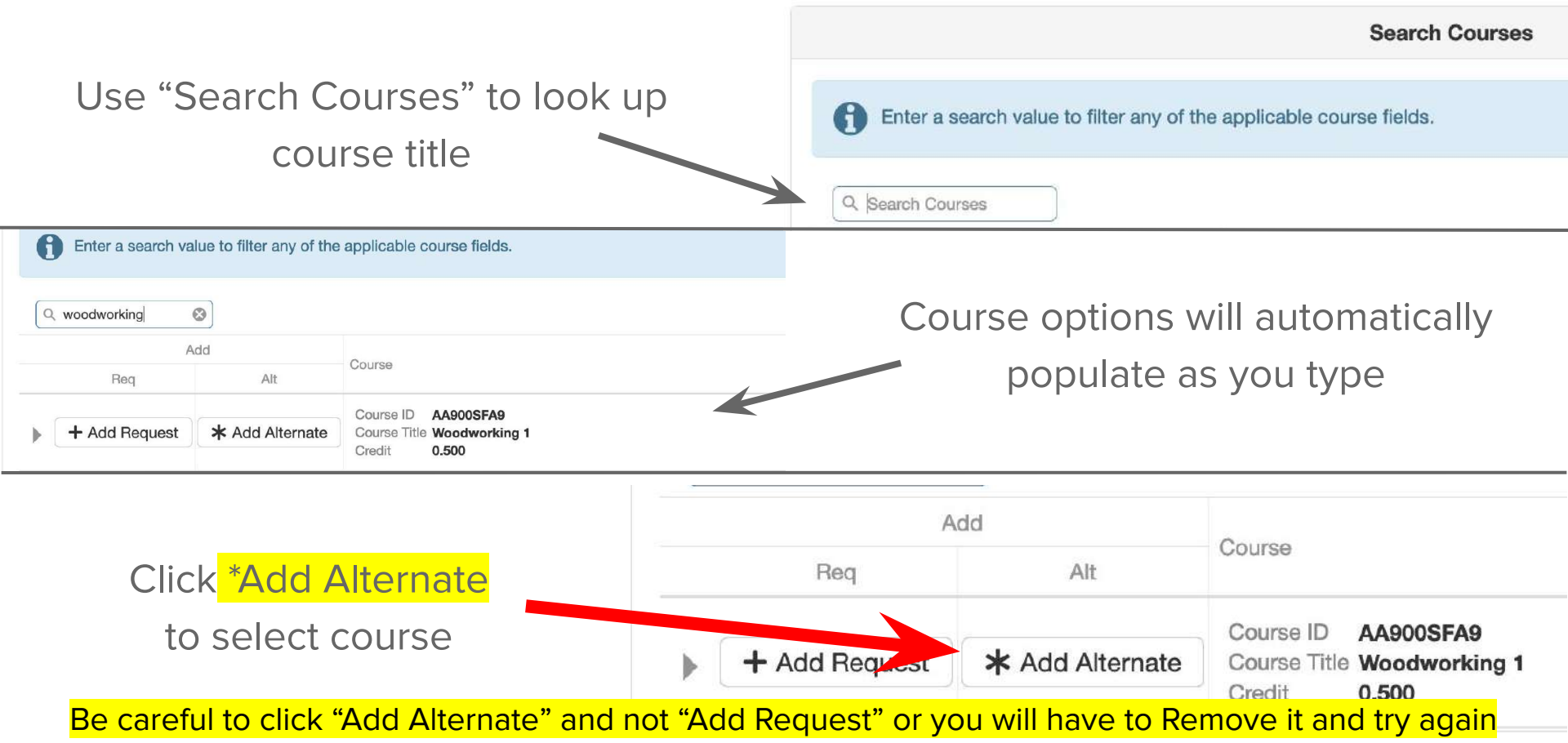

#### **Check Your Work**

Selected Alternate Course Requests Action Priority Course Credit Course ID AA305SFA H × Remove 1.000 Course Title Principles of Engineering Course ID AA919SEL 1.000 H × Remove 2 Course Title Etsy for the Woodshop **FA100SFA9** Course ID 8 X Remove 3 0.500 Course Title Introduction to the Arts Course ID **FA501SFA9** 8 × Remove 0.500 4 Course Title Ceramics 1 Course ID BU512SFA9 8 0.500 × Remove 5 Course Title Social Media Marketing

When you click "Add Alternate", courses will be moved to the "Selected Alternate Course Requests" section of your screen.

Make sure you have selected <u>at least</u> 4 alternate courses

#### **Review Your Final Selections**

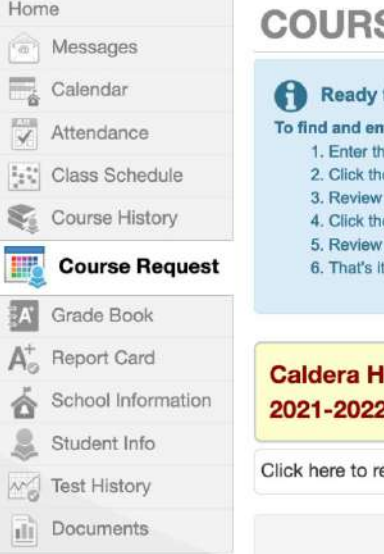

#### COURSE REQUEST SELECTION

#### Ready to forecast? Let's get started!

#### To find and enter course requests:

Enter the course information in the Course ID box or Course Title box. The course
 Click the Add Request button for primary courses, or the Add Alternate button for
 Review your selections carefully.

4. Click the Click here to return to course request summary button to move the co 5. Review your choices. If anything needs to be changed, click the blue button to retu 6. That's It! Finish those steps and you're done with forecasting!

#### Caldera High School (541-355-5000) 2021-2022 School Year, Grade: 10

Click here to return to course request summary

Selected Course

#### Click to return to course / request summary

Have you forecasted for all your core subjects?

Have you selected enough electives for your total credits to equal <u>exactly</u> 7.0?

Have you listed <u>at least</u> 4 alternate electives?

# **Final Step: Lock in your Requests**

| Caldera High School (541-355-5000)<br>2021-2022 School Year, Grade: 10 | Selection Time Period: 2/1/2022 - 4/1/2022<br>Counselor: Jess Calbreath M |                      |
|------------------------------------------------------------------------|---------------------------------------------------------------------------|----------------------|
| Click here to change course requests                                   |                                                                           | Lock Course Requests |
|                                                                        | Selected Course Requests                                                  | 1                    |
|                                                                        | Click "Lock Course Requests"<br>to upload your course<br>selections       |                      |

Your selections will not be saved in the system until you complete this step!

#### COURSE REQUEST

Home

IR

Calendar

Attendance

Grade Book

School Information

Gass Schedule

**Course Request** 

STOP - DO NOT PROCEED IF If you have not fully completed your forecasting Geogle form. Follow the directions for online course request entry, which can be found on the Caldera Academic web page.

+ You cannot exit unless your total credits equal 7 and alternate courses equal 4.

Caldera High School (541-355-5000) 2021-2022 School Year, Grade: 10 Selection Time Period: 2/1/2022 - 4/1/2022 Counselor: Jess Calbreath 20 Good afternoon, Peter Wolf, 2/9/2022

Course requests are locked in

| Selected Course Requests                                        |        |  |
|-----------------------------------------------------------------|--------|--|
| Course                                                          | Credit |  |
| Course ID AAS005FA9<br>Course Title Health Occupations 1        | 0.500  |  |
| Course ID FA4003FA9<br>Otume Title Graphic Arts 1               | 0.500  |  |
| Course ID FASCASFA<br>Course Title Mixed Choir                  | 1.000  |  |
| Course ID LA115SLA<br>Course Title Literature and Composition 3 | 1.000  |  |
| Counter ID MA1035MA<br>Counter Title Integrated Math 3          | 1.000  |  |
| Course ID SC20455C<br>Course Title Biology 1                    | 1.000  |  |
| Course Title Biotechnology                                      | 1.000  |  |
| Course III SS102AUS<br>Course Title AP US History               | 1.000  |  |
| Total                                                           | 7.000  |  |

Selected Alternate Course Requests Priority Course Credit Daume ID AA3055FA Pre-reg not met (AA304SEA1 or AA304SEA or AA304SEAA) b ... 1,000 Course Title Principles of Engineering Course ID AAB19SEL b 2 1.000 Course Title Etsy for the Woodshop Course ID FA1005FA9 0.500 3 3 Course Title Introduction to the Arts Course ID FASD15FA9 0.500 5 4 Dourse Title Ceramics 1 Dounte ID BUS12SFAB 6 5 0.500 Course Title Social Media Marketing

# If your screen - looks like this....

# **Congratulations!**

# You're Done!